## Telephone

4. Identify the required contact from the displayed list and touch to call. If a contact has more than one number stored, select the required number from the list.

Note: It may be necessary to use the scroll bar to see the entire list.

There are also options to view more contact information, by selecting the corresponding *i* key.

If your cell phone supports contact type data. you will be able to see a contact type icon in the vehicle's phonebook directory. These can be seen on the right-hand side of each contact in the directory and will indicate one of the following types:

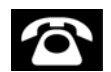

Default.

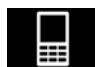

Cell phone.

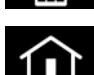

Home.

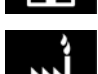

Work.

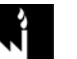

## LAST 10 OPTION

Allows view of the last 10 calls made, received or missed.

Note: The vehicle will display the list in the order the calls were recorded. If this information is not available, they will be displayed as they are sent from the cell phone. Some phones may arrange the list in reverse or other order.